## **Application for Homecoming Camp: How to Use the Online System (for individuals)**

| Group | 1 2   Log in with your ID Select a project and fill out or modify the application form   (www.korean.net) Image: After filling out the application form                                                                                                    |
|-------|----------------------------------------------------------------------------------------------------|
| 1     | Access Korean Net ( <u>www.korean.net</u> ) and log in with your account.<br>* If you are already a member, use your ID and password.                                                                                                    |
| 2.1   | Go to the main page of Korean Net > Support Services for Overseas Koreans > Apply to OKA Programs. Then, select a project and click "Apply."                                                                                                    |
| 2.2   | Save your application form frequently while you are filling it out (saved to drafts) / After entering all required items, click "Save."<br>- You can make changes in your application form at any time before the deadline.<br>(Go to Log In > My Page > Manage My Application > Projects. Then, select the project and click "Modify.") |
| 3     | After checking your application, click "Complete," and then you will see "Print." Click on the button to print out your application form.<br>- Go to Log In > My Page > Manage My Application to see if your application has been successfully submitted.                                                                                |

**Notes** 

- It is mandatory to submit an application form via the online system. Your application will not be accepted if submitted to a Consulate General of the Republic of Korea offline without an online application.

- You may be excluded from the project if you submit more than two application forms with multiple accounts.

\* Further details and notices will be announced via Korean Net.

## Inquiry

- Overseas Koreans Cooperation Center
- Tel : +82-2-3415-0144
- E-mail : pms01@okocc.or.kr